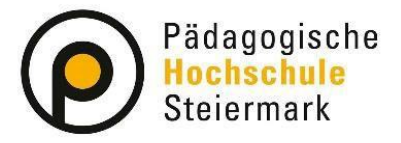

Lernen. Lehren. Forschen.

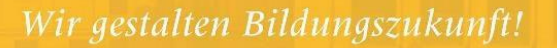

# **Bundesweite Fortbildungen – Immatrikulation**

Wenn Sie Bundesweite Fortbildungen besuchen möchten, benötigen Sie eine Immatrikulation im PH-Online-System der veranstaltenden Pädagogischen Hochschule (PH). Dies können Sie einfach über die eigenen Visitenkarte Ihres ursprünglichen PH-Online-Systems durchführen.

#### Voraussetzungen:

Sie ...

- ✓ sind an der PH Steiermark bereits erstangemeldet
- ✓ haben hier einen gültigen Account
- ✓ können sich hier bei Seminaren in der Fortbildung anmelden
   ✓ sich an anderen PHs zur Buchung von Seminaren registrieren

wollen

✓ (erstanmelden, immatrikulieren)

#### Durchführung:

1. Anmeldung im PH-Online-System Ihrer ursprünglichen PH mit dem Fortbildungs-Account und öffnen der eigenen Visitenkarte

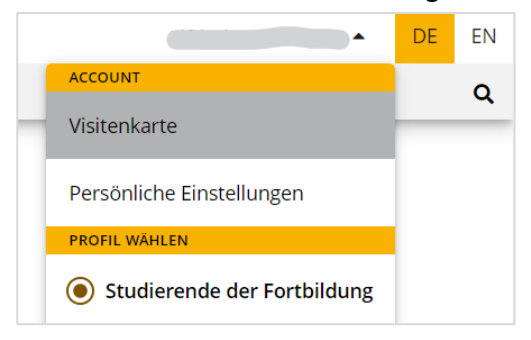

#### 2. Immatrikulation an weiteren PHs

| 0 | PHSt online |                   |                             |                   |                                                  |                                  |
|---|-------------|-------------------|-----------------------------|-------------------|--------------------------------------------------|----------------------------------|
| * | Startseite  |                   |                             |                   |                                                  |                                  |
|   |             | Favoriten         |                             |                   |                                                  |                                  |
|   |             | Meine Anmeldungen | Teilnahmebestätigun-<br>gen | Meine Bewerbungen | <b>PH</b><br>Immatrikulation an<br>weiteren PHen | Fortbildung -<br>Suche/Anmeldung |

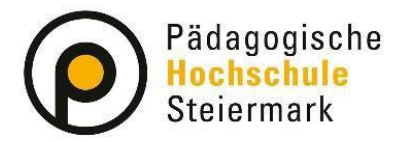

### Lernen. Lehren. Forschen.

Wir gestalten Bildungszukunft!

#### 3. Auswahl der gewünschten PH

# Bitte beachten Sie die Info-Box und kontrollieren/aktualisieren Sie Ihre Daten auf Ihrer Visitenkarte!

| _                               | nmatrikulation an weiteren PHs /                                                                                                    | <b></b>                                           |                                                                      |                                          |                                |                                                                                                    |
|---------------------------------|----------------------------------------------------------------------------------------------------|---------------------------------------------------|----------------------------------------------------------------------|------------------------------------------|--------------------------------|----------------------------------------------------------------------------------------------------|
| dies<br>stann<br>rden,          | er Seite können Sie sich auf einfache Weise an weite<br>neldung Fortbildung). Dies ist speziell für bundeswe<br>an der Sie noch nicht immatrikuliert sind.                                                                                                    | eren Päd. H<br>ite Lehrver                        | ochschulen für o<br>anstaltungen hilf                                | lie Fortbildung ii<br>reich, die einer I | mmatrikuliere<br>Hochschule ve | en<br>eranstaltet                                                                                            |
| erall                           | wo sie dieses Zeichen 🍣 sehen, können Sie Daten a                                                                                                    | in eine and                                       | ere PH übertrage                                                     | en                                       |                                |                                                                                                    |
| te ko<br>Akti<br>Ilerm<br>Iktio | ntrollieren Sie vor der Aktivierung Ihre Daten in<br>ivierung des Login an der immatrikulierten PH fu<br>neldungen kommen, obwohl die Übertragung de<br>niert, kontaktieren sie bitte den PH-Online Supp                                                                                                    | n der Visite<br>unktionier<br>r Daten fu<br>port. | nkarte.<br>t zeitverzögert.<br>nktioniert. Erst                      | Es kann auch v<br>wenn der Logir         | ereinzelt zu<br>1 nach ca. 60  | Minuten nicht                                                                                                |
| Ìbertr                          | rag <b>Hochschule</b>                                                                                                    | Identität<br>vorhande                             | Accounts<br>n Benutzername                                           | Studierender d.                          | Bedienstete                    | r Studierender o                                                                                             |
|                                 |                                                                                                    |                                                   |                                                                      | Frstausbildung                           |                                | Forthildung                                                                                                  |
|                                 | Hochschule für Agrar- und Umweltpädagogik                                                                                                    |                                                   |                                                                      | 215taassindung                           |                                | Aktivieren                                                                                                   |
|                                 | Hochschule für Agrar- und Umweltpädagogik<br>Pädagogische Hochschule Kärnten                                                                                                    |                                                   |                                                                      | 2.544554444                              |                                | Aktivieren                                                                                                   |
| <u>.</u>                        | Hochschule für Agrar- und Umweltpädagogik<br>Pädagogische Hochschule Kärnten<br>Pädagogische Hochschule Niederösterreich                                                                                                    | Ø                                                 | Sectorement                                                          |                                          |                                | Aktivierer<br>Aktivierer                                                                                     |
| <b>4</b> 9 <b>4</b> 9           | Hochschule für Agrar- und Umweltpädagogik<br>Pädagogische Hochschule Kärnten<br>Pädagogische Hochschule Niederösterreich<br>Pädagogische Hochschule Oberösterreich                                                                                                    | ୭୦ ୬୦                                             | Republicana<br>Notationacca                                          |                                          |                                | Aktivieren<br>Aktivieren                                                                                     |
| <b>6</b> 9 <b>6</b> 9           | Hochschule für Agrar- und Umweltpädagogik<br>Pädagogische Hochschule Kärnten<br>Pädagogische Hochschule Niederösterreich<br>Pädagogische Hochschule Oberösterreich<br>Pädagogische Hochschule Salzburg                                                                                                    | ୭୦ ୬୦                                             | Not-theory                                                           |                                          |                                | Aktivieren                                                                                                   |
| <b>4</b> 9<br>49                | Hochschule für Agrar- und Umweltpädagogik<br>Pädagogische Hochschule Kärnten<br>Pädagogische Hochschule Niederösterreich<br>Pädagogische Hochschule Oberösterreich<br>Pädagogische Hochschule Salzburg<br>Pädagogische Hochschule Steiermark<br>Pädagogische Hochschule Tirol                                                                                                    | ୭୦ ୬୦                                             | Noton disease<br>Noton disease<br>Noton disease                      |                                          | ٢                              | Aktivieren<br>Aktivieren<br>Aktivieren<br>Aktivieren                                                         |
| <b>(</b> )                      | Hochschule für Agrar- und UmweltpädagogikPädagogische Hochschule KärntenPädagogische Hochschule NiederösterreichPädagogische Hochschule OberösterreichPädagogische Hochschule SalzburgPädagogische Hochschule SteiermarkPädagogische Hochschule SteiermarkPädagogische Hochschule TirolPädagogische Hochschule Vorarlberg                                                                                                    | જ જ                                               | Noton-Sharow<br>Noton-Sharow<br>Noton-Sharow                         |                                          | ٢                              | Aktivierer<br>Aktivierer<br>Aktivierer<br>Aktivierer<br>Aktivierer<br>Aktivierer                             |
| <b>(</b> )                      | Hochschule für Agrar- und UmweltpädagogikPädagogische Hochschule KärntenPädagogische Hochschule NiederösterreichPädagogische Hochschule OberösterreichPädagogische Hochschule SalzburgPädagogische Hochschule SteiermarkPädagogische Hochschule SteiermarkPädagogische Hochschule TirolPädagogische Hochschule VorarlbergPädagogische Hochschule Wien                                                                                                    | ୬୦ ୬୦                                             | Noton-Sheck<br>Noton-Sheck                                           |                                          | <b>S</b>                       | Aktivierer<br>Aktivierer<br>Aktivierer<br>Aktivierer<br>Aktivierer<br>Aktivierer                             |
| 49 49<br>49                     | Hochschule für Agrar- und UmweltpädagogikPädagogische Hochschule KärntenPädagogische Hochschule NiederösterreichPädagogische Hochschule OberösterreichPädagogische Hochschule SalzburgPädagogische Hochschule SteiermarkPädagogische Hochschule IriolPädagogische Hochschule VorarlbergPädagogische Hochschule WienPrivate Pädagogische Hochschule Augustinum                                                                                                    | ୭୦ ୬୦ ୬୦                                          | Notandrama<br>Notandrama<br>Notandrama                               |                                          | ٢                              | Aktivieren<br>Aktivieren<br>Aktivieren<br>Aktivieren<br>Aktivieren<br>Aktivieren                             |
|                                 | Hochschule für Agrar- und UmweltpädagogikPädagogische Hochschule KärntenPädagogische Hochschule NiederösterreichPädagogische Hochschule OberösterreichPädagogische Hochschule SalzburgPädagogische Hochschule SteiermarkPädagogische Hochschule SteiermarkPädagogische Hochschule VorarlbergPädagogische Hochschule WienPrivate Pädagogische Hochschule AugustinumPrivate Pädagogische Hochschule Burgenland                                                                                                    | ত যুত যুত হ                                       | Robustnera<br>Notorstnera<br>Notorstnera                             |                                          | <b></b>                        | Aktivieren<br>Aktivieren<br>Aktivieren<br>Aktivieren<br>Aktivieren<br>Aktivieren                             |
| 49 49<br>49                     | <ul> <li>Hochschule für Agrar- und Umweltpädagogik</li> <li>Pädagogische Hochschule Kärnten</li> <li>Pädagogische Hochschule Niederösterreich</li> <li>Pädagogische Hochschule Oberösterreich</li> <li>Pädagogische Hochschule Salzburg</li> <li>Pädagogische Hochschule Steiermark</li> <li>Pädagogische Hochschule Tirol</li> <li>Pädagogische Hochschule Vorarlberg</li> <li>Pädagogische Hochschule Wien</li> <li>Private Pädagogische Hochschule Burgenland</li> <li>Private Pädagogische Hochschule Burgenland</li> <li>Private Pädagogische Hochschule der Diözese Lind</li> </ul>                                                          | ବ୍ ବ<br>ବ୍<br>ବ୍<br>ବ୍                            |                                                                      |                                          | <b>S</b>                       | Aktivieren<br>Aktivieren<br>Aktivieren<br>Aktivieren<br>Aktivieren<br>Aktivieren<br>Aktivieren               |
| 49 49<br>49                     | <ul> <li>Hochschule für Agrar- und Umweltpädagogik</li> <li>Pädagogische Hochschule Kärnten</li> <li>Pädagogische Hochschule Niederösterreich</li> <li>Pädagogische Hochschule Oberösterreich</li> <li>Pädagogische Hochschule Salzburg</li> <li>Pädagogische Hochschule Steiermark</li> <li>Pädagogische Hochschule Iriol</li> <li>Pädagogische Hochschule Vorarlberg</li> <li>Pädagogische Hochschule Wien</li> <li>Private Pädagogische Hochschule Burgenland</li> <li>Private Pädagogische Hochschule Burgenland</li> <li>Private Pädagogische Hochschule der Diözese Lii</li> <li>Private Pädagogische Hochschule Keine Burgenland</li> </ul> | ବର୍ଣ୍ ବର୍ଣ୍<br>ବର୍ଣ୍ ବର୍ଣ୍<br>nz                  | Noton devening<br>Noton devening<br>Noton devening<br>Noton devening |                                          | <b>©</b>                       | Aktivieren<br>Aktivieren<br>Aktivieren<br>Aktivieren<br>Aktivieren<br>Aktivieren<br>Aktivieren<br>Aktivieren |

Wählen Sie die gewünschte PH und klicken auf "Aktivieren"

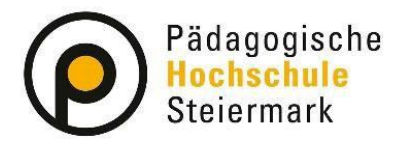

## Lernen. Lehren. Forschen.

Wir gestalten Bildungszukunft!

#### 4. Account aktivieren

| Mmatrikulation an<br>Pädagogische Hochsch                                                                                                    | weiteren PHs /                                                                                                    | alua.     |  |  |
|----------------------------------------------------------------------------------------------------|----------------------------------------------------------------------------------------------------|-----------|--|--|
| Abbrechen/Schließen                                                                                                    |                                                                                                    |           |  |  |
|                                                                                                    |                                                                                                    |           |  |  |
| Personendaten                                                                                                    |                                                                                                    |           |  |  |
| Familienname                                                                                                    | Constant of Constant of Consta |           |  |  |
| Vorname                                                                                                    | Photo:                                                                                                    |           |  |  |
| Geburtsdatum                                                                                                    | 10.10                                                                                                    |           |  |  |
| Versicherungsnummer                                                                                                    | 100001                                                                                                    |           |  |  |
| Matrikelnummer                                                                                                    | 10.00                                                                                                    |           |  |  |
| eMail-Adresse                                                                                                    | Parameters and a second second second                                                                                                    |           |  |  |
| Studienadresse                                                                                                    |                                                                                                    |           |  |  |
| BL7/Ort                                                                                                    | Design and the second second                                                                                                    |           |  |  |
| Straße/Hausnummer                                                                                                    | Management of a large                                                                                                    |           |  |  |
| Telefon-Nummer                                                                                                    |                                                                                                    |           |  |  |
| wohnhaft hei                                                                                                    |                                                                                                    |           |  |  |
| wommarcher                                                                                                    |                                                                                                    |           |  |  |
| Heimatadresse                                                                                                    |                                                                                                    |           |  |  |
| PLZ/Ort                                                                                                    | 10-17 (pill) (pill) (pill)                                                                                                    |           |  |  |
| Straße/Hausnummer                                                                                                    | Contraction (1997) Inc. (a)                                                                                                    |           |  |  |
| Telefon-Nummer                                                                                                    | 0040 03 1940                                                                                                    |           |  |  |
|                                                                                                    |                                                                                                    |           |  |  |
| Account                                                                                                    |                                                                                                    |           |  |  |
| Benutzeranme                                                                                                    | and the second                                                                                                    |           |  |  |
| Kennwort                                                                                                    |                                                                                                    |           |  |  |
| Sicherheitsfrage                                                                                                    | () ()                                                                                                    |           |  |  |
| Sicherheitsantwort                                                                                                    |                                                                                                    |           |  |  |
| <ul> <li>Ja, ich bin damit einverstanden dass diese Daten bei<br/>der Accountaktivierung FÜR DIE FORTBILDUNG übernommen werden.</li> <li>Ja, meine Daten sind richtig!</li> </ul> |                                                                                                    |           |  |  |
|                                                                                                    | Account aktivieren                                                                                                    | Schließen |  |  |

Nach Kontrolle der Daten, müssen Sie der Übertragung der Daten durch Bestätigung der beiden Checkboxen zustimmen.

Mit Klick auf den Button "Account aktivieren" wird die Aktivierung Ihres Accounts an der gewünschten PH angestoßen.

Bei erfolgreicher Durchführung erhalten Sie folgende Bestätigung:

| Immatrikulation an weiteren PHs<br>Pädagogische Hochschule Wien                                         |           |  |  |  |
|----------------------------------------------------------------------------------------------------|-----------|--|--|--|
| Ihr Fortbildungsaccount konnte erfolgreich auf der Pädagogische Hochschule<br>Salzburg erstellt werden! |           |  |  |  |
| L≥                                                                                                    | Schließen |  |  |  |

Mit "Schließen" gelangen Sie wieder auf die Übersichtsseite zurück.

Am grünen Häkchen der zuvor inskribierten PH können Sie erkennen, dass die Datenübermittlung abgeschlossen ist

| - 🍣 | Pädagogische Hochschule Wien | × | <b>Ø</b> |
|-----|------------------------------|---|----------|
|     |                              | - |          |

Sie können Sich nun im PH-Online System der gewünschten PH mit Ihrem Benutzernamen und aktuellem Passwort anmelden.